Bioimaging Center Biomedical Core Facility

Ruth & Bruce Rappaport Faculty of Medicine Technion - Israel Institute of Technology

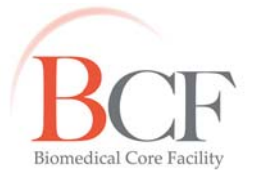

מרכז דימות ומיקרוסקופיה מרכז תשתיות ביורפואי הפקולטה לרפואה ע"ש רות וברוך רפפורט הטכניון - מכון טכנולוגי לישראל

# **2016-02-09** INSTRUCTIONS TL2 ZEN 2016-02-09.DOCX

## Time lapse 2 הוראות למערכת

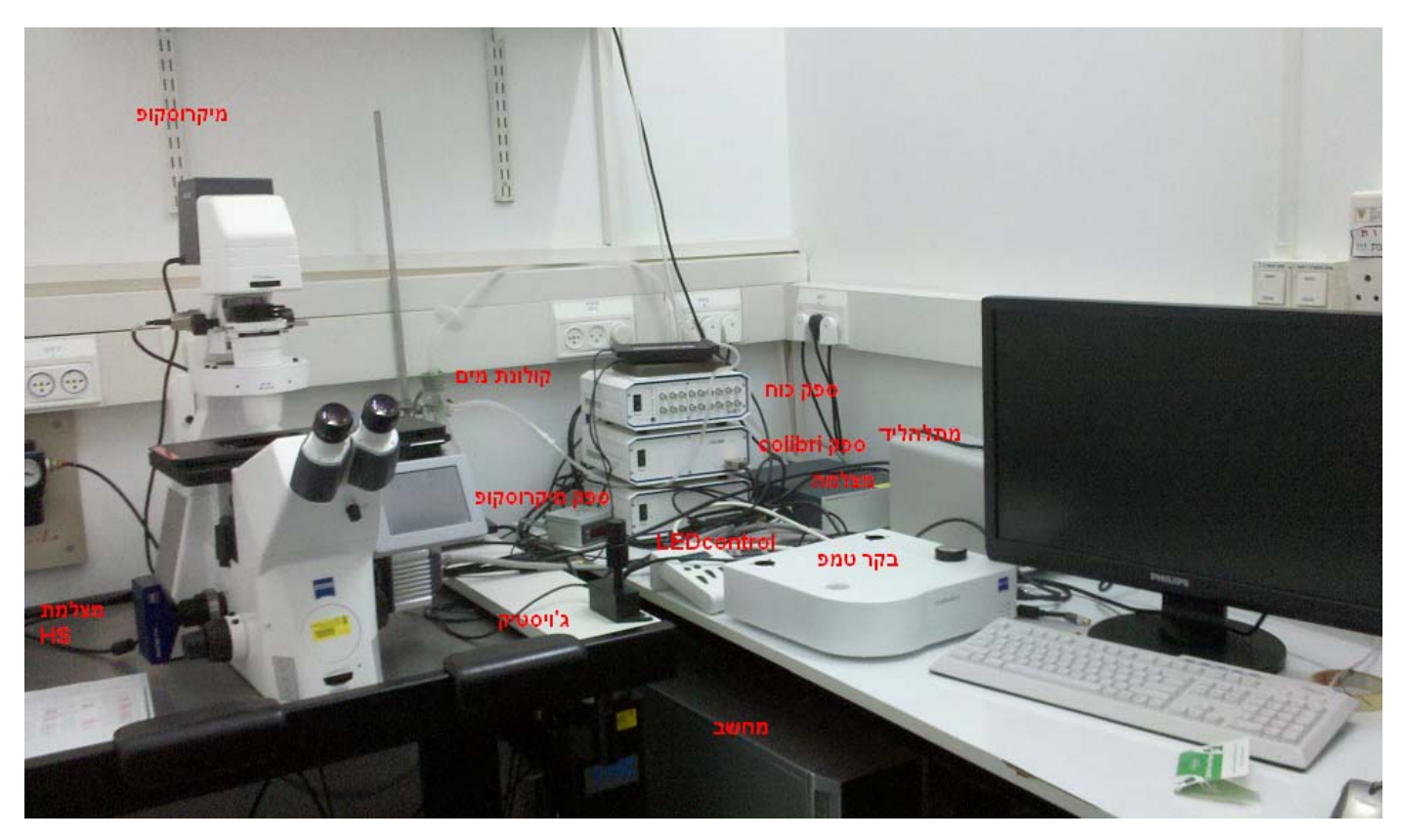

## <u>חלקי המערכת</u>

- 1. מיקרוסקופ inverted בעל שולחן ממונע
  - 2. ספק כוח SVB1
  - 3. ספק כוח COLIBRI
    - 4. בקר מיקרוסקופ
  - 5. נורת מתלהליד x-cite
    - COLIBRI .6
  - COLIBRI control panel .7
  - 8. מסך מגע לשליטה במיקרוסקופ
    - 9. ג'ויסטיק
  - 10. מצלמה Orca CCD) Hamamatsu)
    - 11. מצלמה High speed
      - 12. מצלמת MRc5
        - 13. קולונת מים
  - 14. אינקובאטור Temp module S
  - 15. בלון גז תערובת אוויר ו CO2
    - 16. מחשב ומסך

#### <u>מיקרוסקופ –</u>

Zeiss- Observer Z1 – inverted מיקרוסקופ - <u>תאורה –</u>

הלוגן – Transmitted

Reflected מנורת מתלהליד - X-cite ומערכת נורות LED COLIBRI

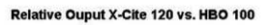

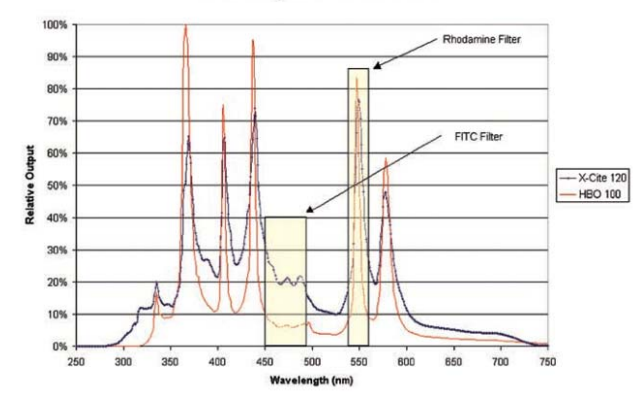

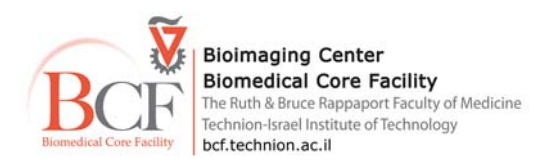

## <u>אורכי גל נורות ה LED</u>

- 365 nm -
- 455 nm -
- 470 nm -
- 505 nm -
- 530 nm -
- 590 nm -
- 625 nm -

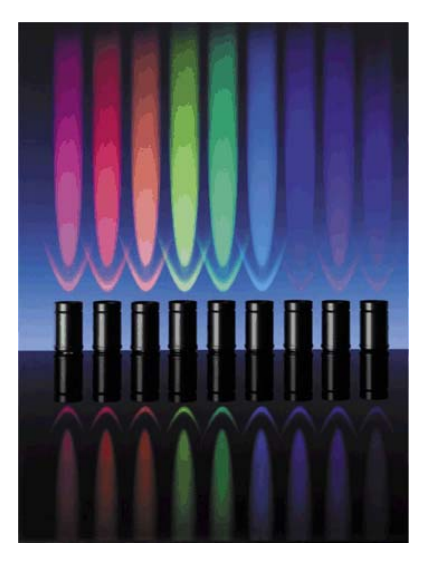

# <u>גלגל פילטרים</u>

| שם הפילטר                            | excitation             | Emission                | beamspliter          | צבענים                  |
|--------------------------------------|------------------------|-------------------------|----------------------|-------------------------|
| Set 49                               | G 365                  | BP 445/50               | FT 395               | DAPI, Hoechst           |
| Set 48                               | BP 436/20              | BP 535/30               | FT 455               | Cy2, eGFP, Alexa 488    |
| Set 59HE                             | BP 445/25              | DBP 480/22+LP530        | DFT 460+520          | Dual mCherry- GFP       |
| Set 61HE                             | BP 474/28              | DBP 527+647             | DFT 495+605          | Dual YFP-CFP            |
|                                      | BP 585/35              |                         |                      |                         |
| ET – EGFP (FITC/Cy2) 49002           | ET470/40x              | ET525/50m               | T495lpxr             | eGFP ,FITC              |
| NC296538 ET DsRed                    | ET 545/30              | ET 620/20m              | T570 LP              | TRITC,Cy3               |
| NC296644 ET Cy5                      | ET620/60x              | ET700/75m               | T660LP XR            | Cy5, DRAQ5              |
| NC296538 ET DsRed<br>NC296644 ET Cy5 | ET 545/30<br>ET620/60x | ET 620/20m<br>ET700/75m | T570 LP<br>T660LP XR | TRITC,Cy3<br>Cy5, DRAQ5 |

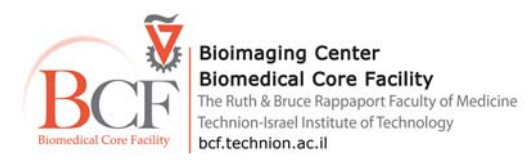

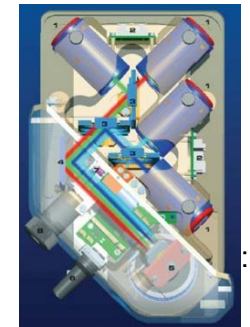

בשל תצורת המראות במערכת הקוליברי לא ניתן לשלב בין כל נורות הלד בו זמנית אלא רק בצירופים מסוימים :

| Position 1 | Position2        | Position3        | Position4        |
|------------|------------------|------------------|------------------|
| 365 nm     | 445 nm or 470 nm | 505 nm or 530 nm | 590 nm or 625 nm |
| 365 nm     | 445 nm or 470 nm | empty            | 505 nm or 530 nm |
| empty      | 365 nm           | 505 nm or 530 nm | 590 nm or 625 nm |

## <u>מסך מגע לשליטה על המיקרוסקופ –</u>

ניתן לשלוט על פעולות המיקרוסקופ הן מהתוכנה והן ממסך זה: החלפת פילטרים, פתיחת תריסי התאורה החלפת עדשות

הגלגלת המחוברת למסך משמשת לשינוי הפוקוס.

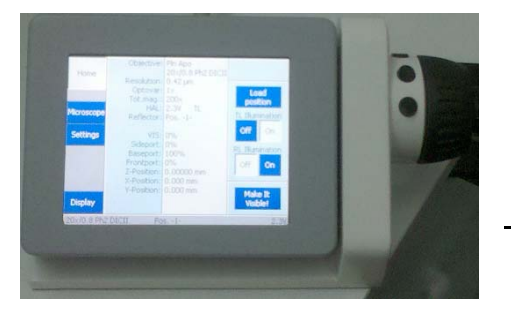

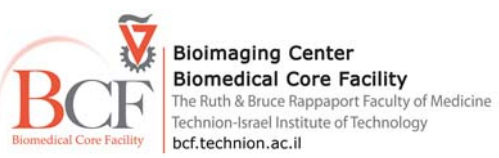

#### <u>עדשות המיקרוסקופ</u>

| N.A  | מרחק עבודה (mm) |                  | עדשה         |       |
|------|-----------------|------------------|--------------|-------|
| 0.16 | 18.5            | EC Plan Neofluar | 5x/0.16      | Ph1   |
| 0.3  | 5.2             | EC Plan Neofluar | 10x/0.3      | Ph1   |
| 0.8  | 0.55            | Plan Apochromat  | 20x/0.8      | DICII |
| 0.75 | 0.71            | EC Plan Neofluar | 40x/0.75     | DICII |
| 1.4  | 0.19            | Plan Apochromat  | 63x/1.4 oil  | Ph3   |
| 1.3  | 0.2             | EC Plan Neofluar | 100x/1.3 oil |       |

## <u>תחילת עבודה</u>

<u>עבור ניסוי תאים חיים הדלק את חילקי האינקובטור כשעה לפני הניסוי</u>

פלטת החימום מתאימה לצלחות 35mm בלבד

א. בדוק את רמת הגז בבלון התערובת – אין לעבוד מתחת ל - 30-50bar בבלון. במידת הצורך יש לדאוג להחלפת בלון בעזרת אנשי הצוות בלבד.

- ב. יש לפתוח את הברז הראשי בלבד, נא לא לגעת בווסת
  - ג. יש לוודא את כמות המים בקולונת ה- HUMIDIFIER

במקרה וחסרים מים נא לבקש מהצוות להוסיף מים

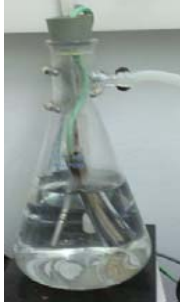

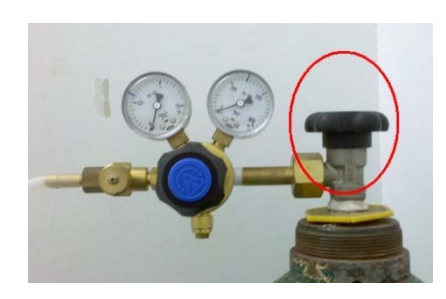

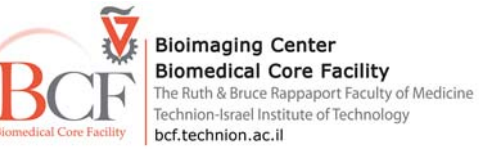

- Temp module S ד. הדלק את האינקובאטור
- ה. העבר לעדשה 10X וודא כי השולחן ממורכז והכנס את הצלחת לתושבת הנכונה. <u>וודא כי הצלחת יושבת יציב בתושב השולחן.</u>

#### א. הפעלה

וודא שמפסק ההשהיה הנמצא בקיר נמצא במצב עבודה אם לא הפעל.

אם ברצונך להשתמש בנורת המתלהליד כמקור אור פלורוסנטי יש להדליק את ספק מנורת ה- HXP וודא את עוצמת הארה בגלגלת (נא לא לכבותה במהלך החצי שעה הראשונה, נא להדליקה ראשונה ולכבותה אחרונה)

הדלק מחשב + מסך (סיסמה 123456)

הדלק את בקר הכוח הראשי- קופסת ה- SVB1

colibri -הדלק את בקר ה

- power supply הדלק את קופסת בקר המיקרוסקופ

- הדלק כפתור המיקרוסקופ OFF/ON 🔤 הממוקם בצדו השמאלי התחתון של המיקרוסקופ.
- אם ברצונך לצלם תכשיר פלורסנטי הדלק את בקר המצלמה Hamamatsu הנורה תתחלף מכתום לירוק

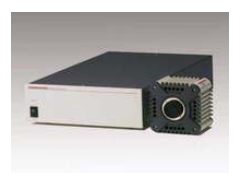

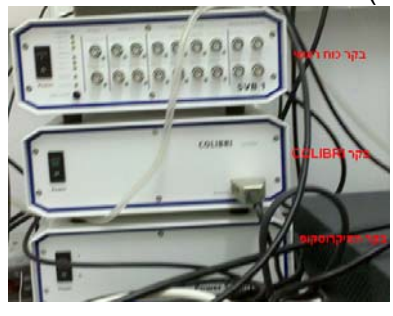

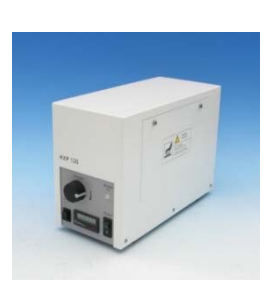

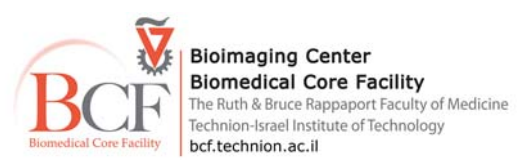

במערכת קיימות שתי מצלמות נוספות MRc5 ,HS, אותן אין צורך להדליק המחוברת למחשב בכבל firewire ניתן לברור בין המצלמות ע"י הכנסה/הוצאה של בורר המצלמה

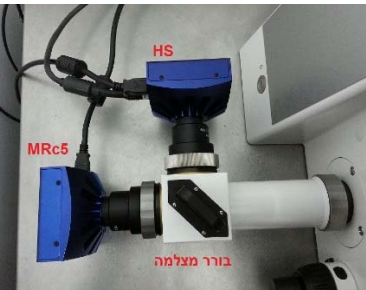

#### השמת תכשיר:

לפני הכנסת התכשיר עבור להגדלה הקטנה ומרכז את השולחן ביחס לעדשה. הכנס את התושבת המתאימה לתכשיר. שים תכשיר., העבר את מערך האור לעיניות באמצעות לוח המגע (Light path>eye)

בחר עדשה

בחר את סוג הארה המתאים ( במידה ואתה משתמש בתאורת Bright field כוון תאורת הלוגן- תאורת קולהר).

מצא פוקוס. בדוק האם ה – Optovar נמצא בנתיב הארה.

העבר את נתיב האור אל המצלמה בה תשתמש.

ב. תוכנה

תעלה באופן עצמאי I אראין את פרטי המשתמש בחלון תוכנת Bookitlab אלחוץ על Activated Service תוכנת עלה באופן עצמאי (במקרה והתוכנה כבה במהלך העבודה יש לחכות מספר שניות לפני הפעלתה מחדש).

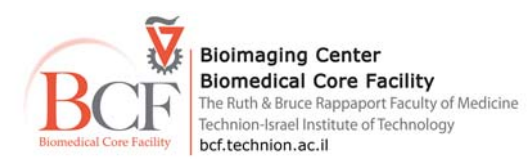

מבנה התוכנה –

File Edit View Acquisition Graphics Tools Window Help א העליון ניתן למצוא סרגל כלים אשר מכיל פקודות התוכנה העיקריות. 💿 📼 📗 Create Image from View 🗍 📼 מולקה העליון ניתן למצוא סרגל כלים אשר מכיל פקודות התוכנה העיקריות.

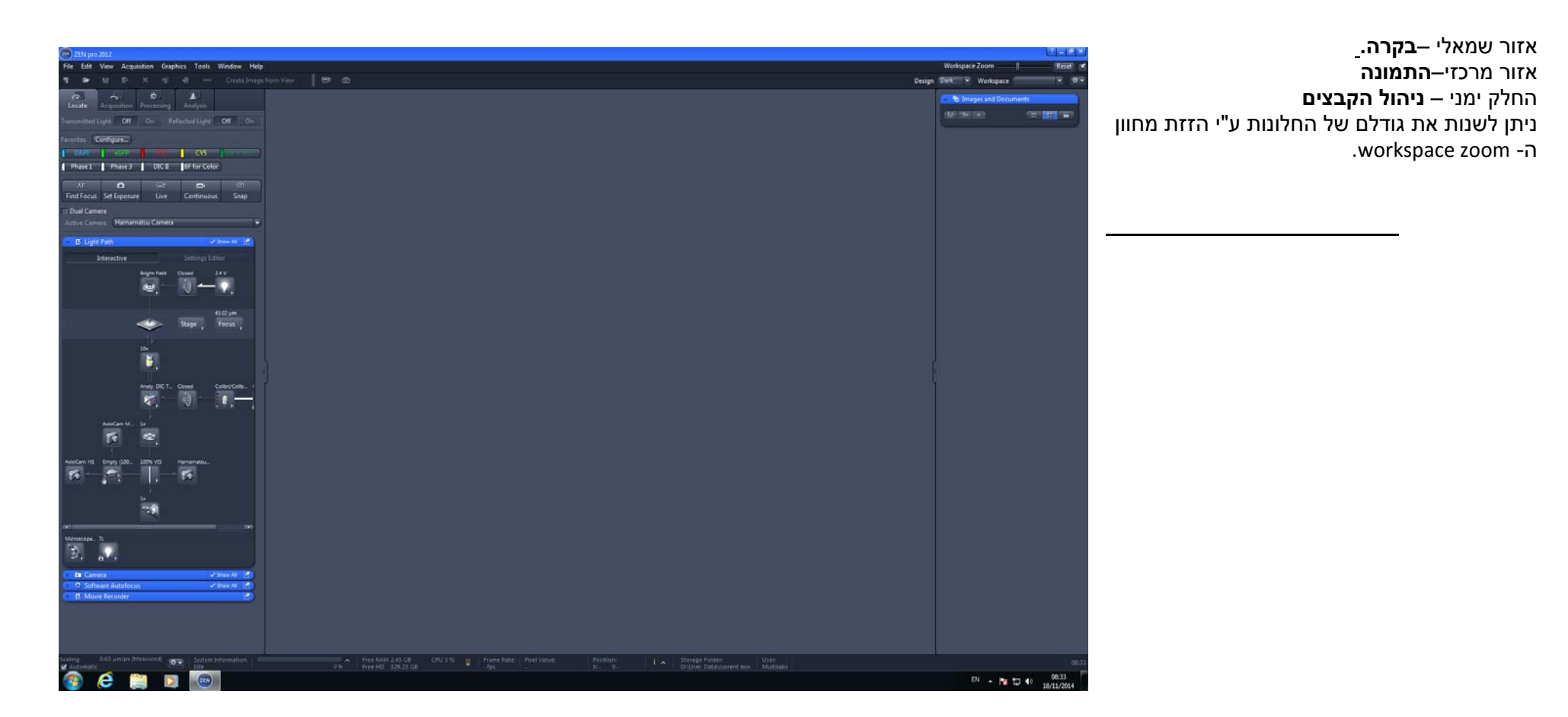

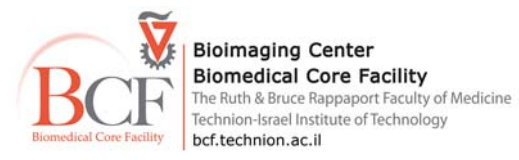

#### <u>אינקובטור לתאים חיים</u>

במידה ומעוניינים להשתמש באינקובטור Temp module Sניתן להגדיר את הטמפ' של התושבת והחלק העליון דרך צג המגע, או בתוכנה במרחב סס

העבודה Light Path אבחלון במעלה מהטמפ' של החלק העליון גדולה במעלה מהטמפ' של התושבת בכדי למנוע התעבות על הזכוכית.

## <u>צילום בערוץ צבע אחד</u>

במרחב העבודה Locate בחר את המצלמה שברצונך לצלם עמה.

| Active Camera | Hamamatsu Camera |  |
|---------------|------------------|--|
|               | AxioCam HS       |  |
|               | AxioCam MRc5     |  |
|               | Hamamatsu Camera |  |

בחלון 🖬 Camera עבור על הפרמטרים של המצלמה וודא:

- עבודה במצב full frame

binning 1X1 רכישה ב

. bit -למעט בשימוש במצלמת HS ליצירת צילום מהיר (למעט בשימוש במצלמת) slow mode (למעט בשימוש במצלמת).

במידה והצילום מתבצע במצלמת Hamamatsu בערוץ אינפרה רד יש לבחור את אפשרות NIR mode.

בצילום במצלמה הצבעונית MRc5 יש לבצע White Balance אופן הביצוע יפורט בהמשך.

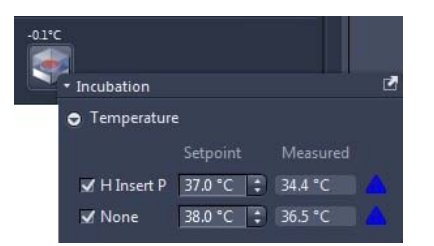

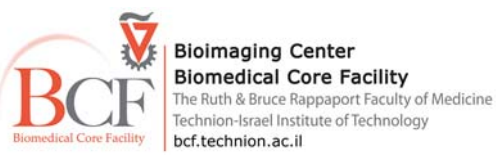

מצלמת HS

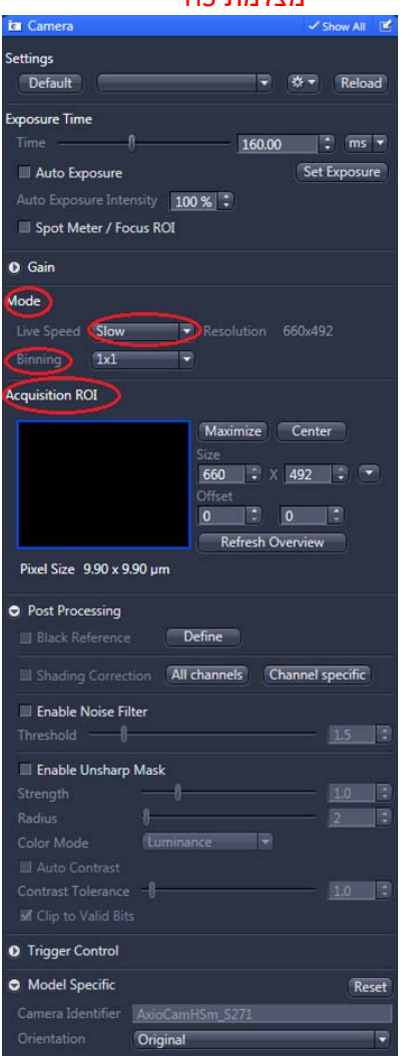

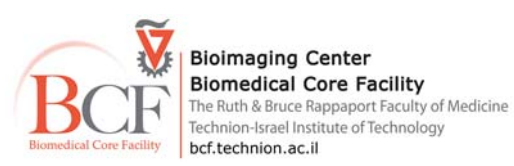

#### MRc5 מצלמת

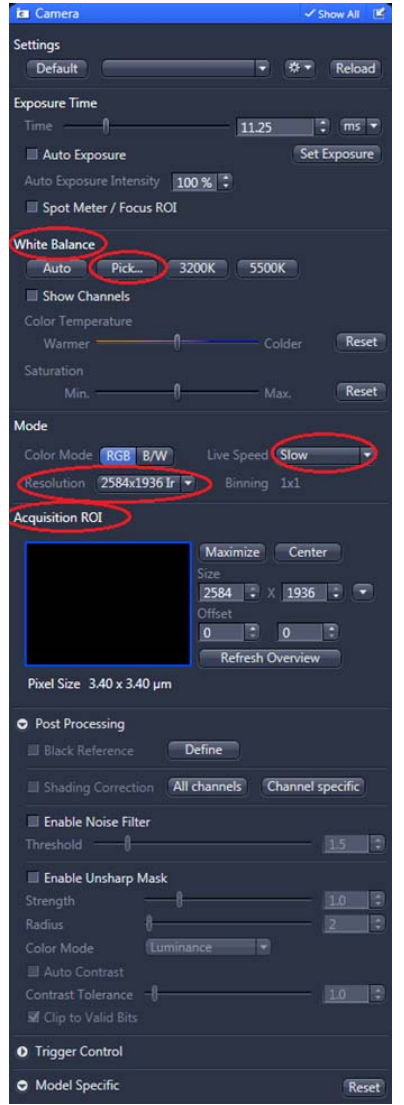

## Camera 🗸 Show All 🛛 📓 Settings ▼ 🌣 ▼ Reload Default Exposure Time 3.06 🗘 ms 🔻 Auto Exposure Set Exposure Auto Exposure Intensity 100 % Spot Meter / Focus ROI Gain Mode Binning 1x1 NIR Mode Acquisition ROI Maximize Center 1344 🗘 🗙 1024 🗘 🔽 0 0 0 Refresh Overview Pixel Size 6.45 x 6.45 µm Post Processing ✓ Black Reference Define Shading Correction All channels Channel specific Enable Noise Filter Enable Unsharp Mask Trigger Control Model Specific Reset Original Acquire Min. Exposure Int. Trigger 0.01 ms Slow 16

Hamamatsu מצלמת

## בחלון Toolsבחר Options.

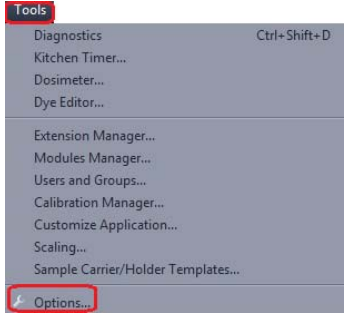

D:\User\_Data\User Data\ Lab\Month\User .יש לשמור ב- saving וודא מיקום שמירה בחלון

| Options                                                                        |                                                                                                    | ? × |
|--------------------------------------------------------------------------------|----------------------------------------------------------------------------------------------------|-----|
| Software<br>General<br>Startup<br>Naming<br>Saving<br>Documents<br>Acquisition | Locate/Camera<br><b>Auto Save after Snap</b><br>Don't Open a Document Window<br>File Type <b>Carl Zeiss Image (*.czi)</b> |     |
| User<br>Data Tables<br>Macro Editor<br>Hardware<br>Incubation                  | Auto Save Path D:\User_Data\Users Data\Kehat                                                                              |     |

בחר: – Naming קבע שם לקובץ בחלון

- Category>Snap -
- Prefix> slide name -

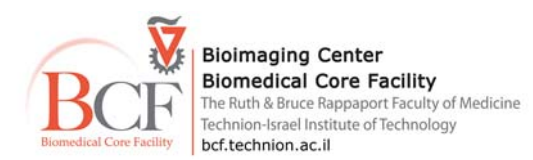

Initial Counter Value>1 -

| Options      |                     |            | ? × |
|--------------|---------------------|------------|-----|
| Software     |                     |            |     |
| General      | Indexed Names       |            |     |
| Startup      | Category            | Snap       |     |
| Naming       | Prefix              | E test     |     |
| Saving       |                     | 2          |     |
| Documents    |                     | 9/D 9/I    |     |
| Acquisition  |                     | 76F - 76L  |     |
| User         |                     | 1          | 2   |
| Data Tables  |                     |            |     |
| Macro Editor |                     | E test-01  |     |
| Hardware     | Save/Restore Course | nter Value |     |

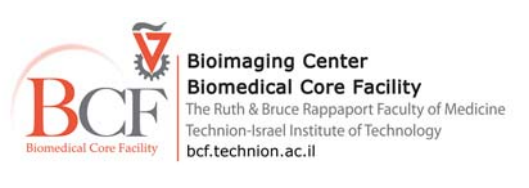

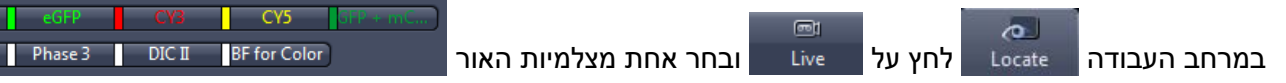

במידה ומעוניינים לשנות את מערך האור לא ע"פ הצלמיות, ניתן לשנות דרך צג המגע או לערוך שינויים מתאימים בחלון Light Path

- פקס את הדוגמה וקבע זמן חשיפה אופטימלי בחלון 🖬 - נקס את הדוגמה וקבע זמן איפה אופטימלי בחלון

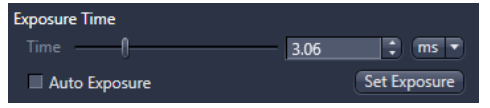

ניתן לשלול מצב רוויה ע"י מעבר לתצוגת Range Indicator בה פיקסלים רוויים נצבעים באדום- יש לבחור את האפשרות בחלון התחונה בתלוי מעבר לתצוגת Range Indicator בה פיקסלים רוויים נצבעים באדום- יש לבחור את האפשרות בחלון

במקרה של צילום במצלמה הצבעונית יש לבצע White balance יש לבחור באפשרות ה - picker ולגעת באמצעותו באזור ללא דוגמה בתמונה, אשר תשמש כאזור עליו יתבצע חישוב האלגוריתם.

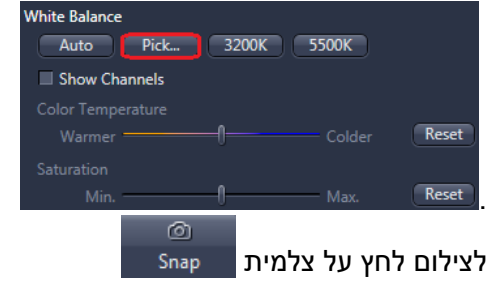

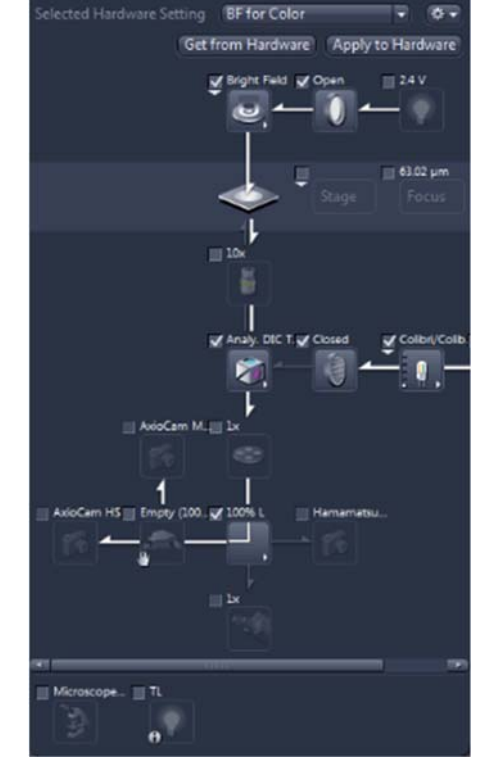

Show All

Phase 1

Settings Editor

E Light Path

שים לב בתצורת עבודה זו בסיום הצילום תריסי התאורה אינם נסגרים והאור נשאר דולק יש לסגור באופן ידני או דרך התוכנה בעזרת הצלמית

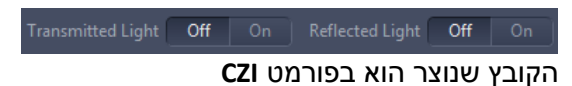

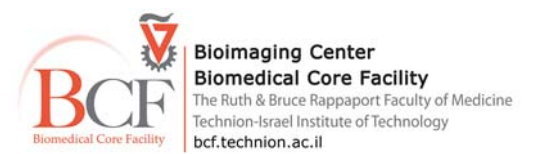

## <u>צילום רב ערוצי</u>

|                            |                                               | בחר במרחב העבודה Acquisition |
|----------------------------|-----------------------------------------------|------------------------------|
| ע"פ המצלמה והעדשה בה תצלם. | Experiment Manager<br>[ <b>ph1 cy2 dapi *</b> | בחר תוכנית עבודה בחלון 🕞     |

במידה וצילמת במערכת תמונות בעבר וברצונך לחזור לאותה תוכנית עבודה ותנאים- פתח תמונה ולחץ על צלמית 🦝 Reuse בחלון Dimensions מתחת לתמונה.

בחלון ▲Acquisition Mode בי אודא את הפרמטרים של המצלמה ( פירוט מלא למעלה) עבודה במצב full frame רכישה ב 1X1 binning רכישה במצב slow mode (למעט בשימוש במצלמת HS ליצירת צילום מהיר )ומספר ה- bit . במידה והצילום מתבצע במצלמת Hamamatsu בערוץ אינפרה רד יש לבחור את אפשרות NIR mode.

בחלון 🖽 Auto Save וודא שמירה אוטומטית יש לשמור ב- D:\User\_Data\User Data\ Lab\Month\User

| 👻 🖽 A    | uto Save                               | 2 |
|----------|----------------------------------------|---|
| 🗸 Enab   | le Auto Save                           |   |
| Folder   | D:\User_Data\current movie             |   |
| Auto     | matic Sub-Folder                       |   |
| Name     | tt                                     |   |
| Close    | e After Acquisition                    |   |
| File Nan | ne Preview                             |   |
| D:\User  | r_Data\current movie\2014-11-19\tt.czi |   |
|          |                                        |   |

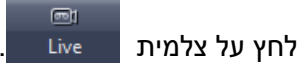

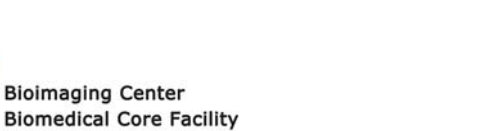

Biomedical Core Facility The Ruth & Bruce Rappaport Faculty of Medicine Technion-Israel Institute of Technology bcf.technion.ac.il

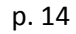

בחלון <sup>Channels</sup> עבור בין הערוצים השונים וודא זמן חשיפה פקס את הדוגמה . <u>בחלון זה ניתן לקבוע פרמטרים נוספים:</u>

- קביעת ערוץ עליו תתבצע אסטרטגיית פוקוס שתיבחר. יש לעמוד על הערוץ המבוקש וללחוץ .Focus Ref

- ניתן לקבוע offset לכל ערוץ כאשר הערוץ הראשי משמש כ- 0 ( חשוב לציין שפעולה זו תתבצע רק במקרים בהם רוצים לצלם תמונה ייצוגית ולא למטרות אנליזה).

- וודא את הגדרת המצלמה בה תצלם.
- וודא שערך הפרמטר Shift נמוך מ- 100% ( עם המלצה ל- 80%) כדי למנוע רוויה מידית של המצלמה.
- אודא שכל ערוץ בפרמטר Selected Light source אפשרות Use Setting במצב עבודה זה על כל ערוץ יוכל מערך האור שנקבע-בחלון <del>נight Path Setting ב</del>ו ניתן שנות כל אחד מרכבי האור ולקבוע אילו רכיבים במערך האור ישתנו בכל אחד מהשלבים. להלן פירוט האפשרויות בחלון זה-

| - A Channels                                                                                                    | Show All                          |
|----------------------------------------------------------------------------------------------------|-----------------------------------|
| <ul> <li>✓ Track 1 ♥ ✓ TL DIC X20 /40</li> <li>✓ Track 2 ♥ ✓ Cy5</li> <li>✓ Track 3 ♥ ✓ Cy3</li> <li>✓ Track 4 ♥ ✓ EGFP</li> <li>✓ Track 5 ♥ ✓ DAPI</li> <li>✓ ↑ ♥ ∰ Focus Ref.</li> </ul> | Ref. ■ •<br>•<br>•<br>•<br>•<br>• |
| Track 5<br>Selected Lightsource Use Setting                                                                                                    | •                                 |
| DAPI                                                                                                    | _                                 |
| (Time) 120.00                                                                                                    | 🔹 ms 👻                            |
| Shift 80 % 🗧 Auto Exposure                                                                                                    | t Exposure                        |
| Focus Offset Z 10.00 µm 📑 🔒                                                                                                    |                                   |
| Pixel Shift X 0 px 🗘 Y 0                                                                                                    | px 🛟                              |
| Display Fluorescence_Auto_Best-Fit                                                                                                    | Set Erase                         |
| Shading Correction                                                                                                    |                                   |

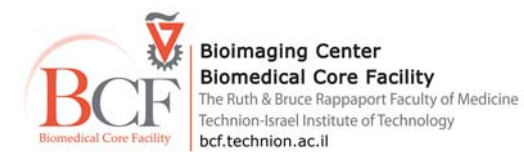

בחר באחת Channels - ניתן ליצור ערוץ צבע חדש ע"י לחיצה על צלמית סייי בזיאון בחלון בחר באחת (שנה את מרכיבי האור על פי ההתאמה לערוץ האור שברצונך ליצור) Duplicate

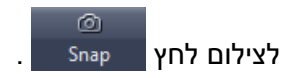

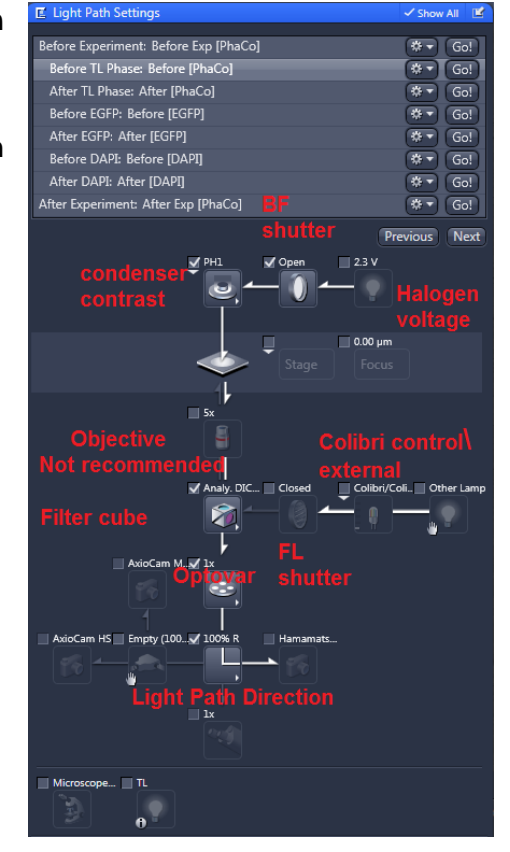

/ New מהאפשרויות הבאות

הקובץ שנוצר בפורמט **CZI.** 

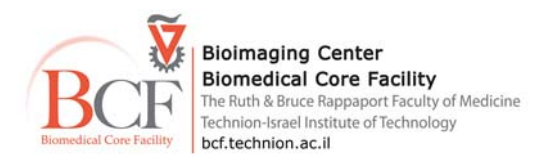

#### <u>ניווט בתמונה ואפשרויות תצוגה ועריכה.</u>

#### את האפשרויות ניתן גם למצוא בפתיחת הקבצים בתוכנת .ZEN LE.

פריסת התמונה –

<u>צלמיות משמאל לתמונה</u> 2D –תמונת merge Split - פיצול לערוצים השונים, Gallery– במצבים בהם נרכש ממד (t, z) נוסף ניתן לפצל Histo, Profile, Measure, Mean ROI– קבלת נתונים מספריים של מדידות ו- Intensity.

#### <u>צלמיות מתחת לתמונה-</u>

color on\ off,Zoom in\ out -Dimensions

| Dimensions Graphics                              |    |
|--------------------------------------------------|----|
| Zoom 🕂 100% Q. Q. — 22% 🕏 🗸 Auto Fit             |    |
| Tools 💽 २० 🖑 🖋 Navigator 🗸 Interpolation         |    |
| Channels PhaCo Cy5 Cy3 Cy3 EGFP DAPI             |    |
| Single Channel Range Indicator Quick Color Setup | Ē  |
| Reuse 🎄                                          | j. |

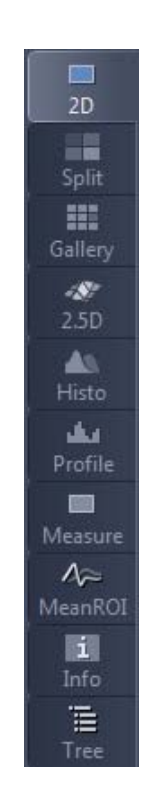

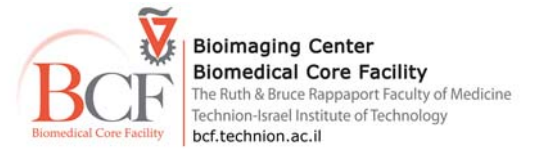

## - Graphics בחלון זה ניתן להוסיף : Scale Bar, Annotations, Shapes, Relative Time, etc.

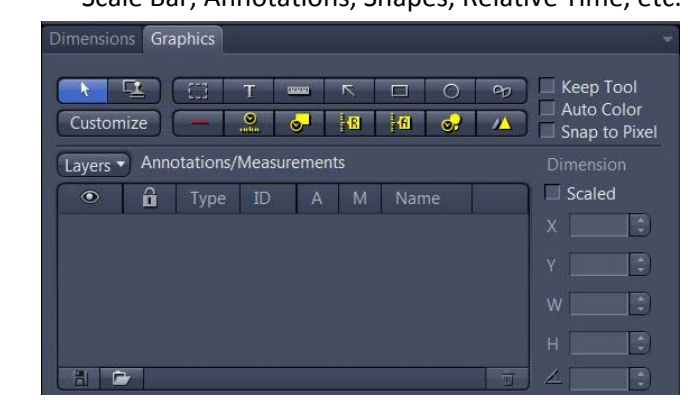

## Display – בחלון זה ניתן לבצע שינויים בטבלת ה-LUT של הערוצים – Contrast & Brightness enhancement

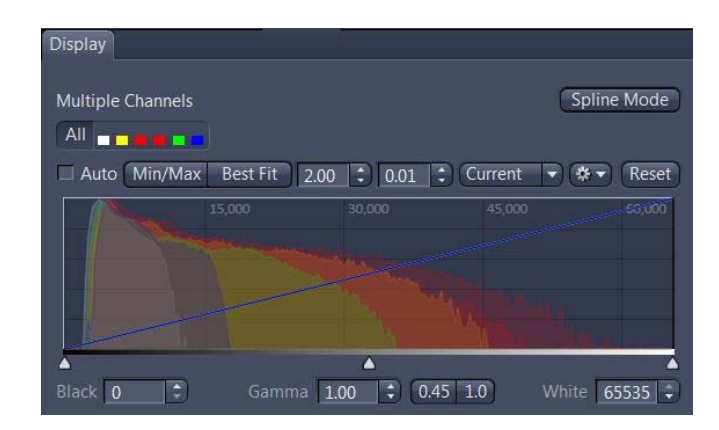

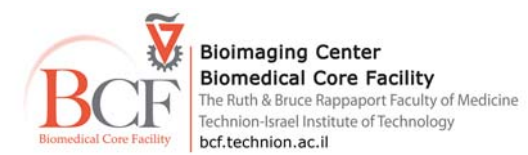

#### <u>צילום רב ממדים –</u>

לצילום רב ממדי יש לסמן את האפשרות הרצויה המאפשר הוספת חלון עבודה-

Z-Stack ב-לחץ על צלמית נעיים להגדיר צילום בציר Z לנקודה ללא תלות בממדים נוספים ניתן להגדיר את אופן ביצוע החתכים בשתי דרכי עיקריות-כאשר מעוניינים להגדיר צילום בציר Z לנקודה ללא תלות בממדים נוספים ניתן להגדיר את אופן ביצוע החתכים בשתי דרכי עיקריות-

- בלשונית First/Last-הגדר את הגבול העליון של הדוגמה לחץ Set First הגדר את הגבול התחתון של הרקמה ולחץ Set Last. קבע את האינטרוול בין החתכים, ניתן להשתמש באינטרוול האופטימלי המחושב ע"י התוכנה בהתאם לעדשה בה עובדים.

- בלשונית Center-ניתן להגדיר חתך אמצע ולהגדיר את כמות החתכים והאינטרוול

| עייום יווץ | Start Experiment | לצילום לחץ |
|------------|------------------|------------|
|------------|------------------|------------|

#### - Time Series

לכל סוג של רכישת נתונים ניתן להוסיף את ממד הזמן-בחלון סמן את משך זמן הניסוי ואת האינטרוול הרצוי. במקרה של ניסוי מהיר ניתן להשתמש במקום קביעת אינטרוול במהירות העברת הנתונים המקסימלית של המצלמה- סמן Use Camera Streaming if Possible .

| Z-Stack      |   |
|--------------|---|
| Tiles        |   |
| Time Series  |   |
| All Channels | • |
|              |   |

| I Z-Stack                  |           | ✓ Show All       | Ľ   |
|----------------------------|-----------|------------------|-----|
| First / Last               |           |                  |     |
| 2.9                        | Set Last  | 2.00 µm          |     |
| 0                          |           | 4.00 µm          |     |
|                            |           | 5                | No. |
|                            |           | 1.00 µm          |     |
|                            | Optimal   | 12.14 µm         |     |
|                            |           | Interval         |     |
| -29                        |           | Slice            |     |
| Position 0.0 µm 🗘          | Set First | -2.00 µm         |     |
| Slice # 3                  |           |                  |     |
| Z-Stack Auto Configuration | Start Au  | to Configuration |     |

| Time Serie  | es                     |     | 🗸 Show All | Ľ |
|-------------|------------------------|-----|------------|---|
| Duration 🚺  |                        | 1   | Cycles     | D |
| As Long as  | s Possible             |     |            |   |
| Interval 🕴  |                        | 0.0 | t) ms      |   |
| 🔲 Use Came  | ra Streaming if Possib | le  |            |   |
|             |                        |     |            |   |
|             |                        |     |            |   |
|             | Manual 🔻               |     |            |   |
|             | Manual 🔻               |     |            |   |
| Pause Begin | Manual 🔻               |     |            |   |
| Pause End   | Manual 🔻               |     |            |   |
| • Switches  |                        |     |            |   |

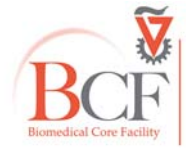

Bioimaging Center Biomedical Core Facility The Ruth & Bruce Rappaport Faculty of Medicine Technion-Israel Institute of Technology bcf.technion.ac.il

#### - Tile & Positions האפשריות קיימות בחלון Tile

## – Tile –

באפשרות זו ניתן לבחור עבודה ללא/עם הגדרה וכיול סוג הצלחת / תכשיר.

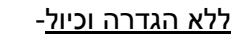

במצב עבודה Live

מרכז את האזור אותו ברצונך לצלם ופקס.

בחלון העבודה לחץ 📑 והגדר את מספר השורות והטורים.( ניתן לצלם כמה שדות ע"י לחיצה חוזרת על 手.).

Advanced Setup

ללא כיול הצלחת על פי

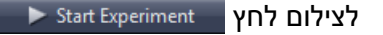

במעבר לבארית נוספת ואו תכשיר אחר מחק את נקודות הציון לפני רכישה נוספת.- לחץ 📰.

ניתן להגדיר את אזור הסריקה ולעבוד עם הגדרות מתקדמות דרך חלון

הרשום בחלק הבא.

הגדרת צלחת וכיול –

להגדרת סוג הצלחת – בלשונית Sample Carrier לחץ על צלמית Select.

בחלון בחר את סוג הצלחת או הגדר צלחת חדשה ע"י לחיצה על צלמית 🕂

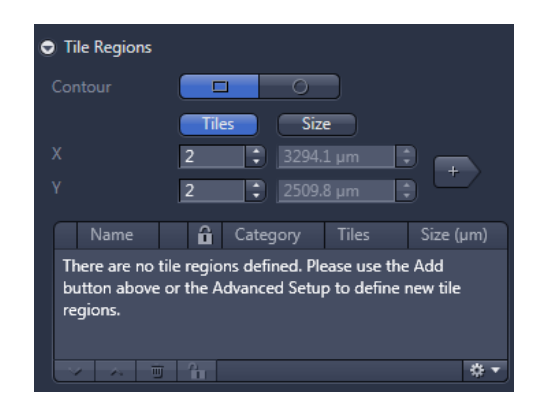

| <ul> <li>Sample Carrier</li> </ul>                   |              |
|------------------------------------------------------|--------------|
| Multiwell12BCF                                       | Select 💼     |
| <ol> <li>Ensure stage/carrier calibration</li> </ol> | Calibrate    |
| Move Focus Drive to Load Position Betwee             | en Container |

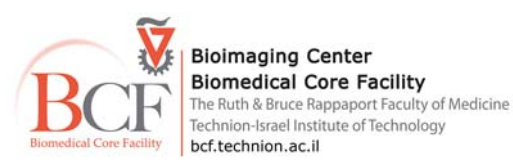

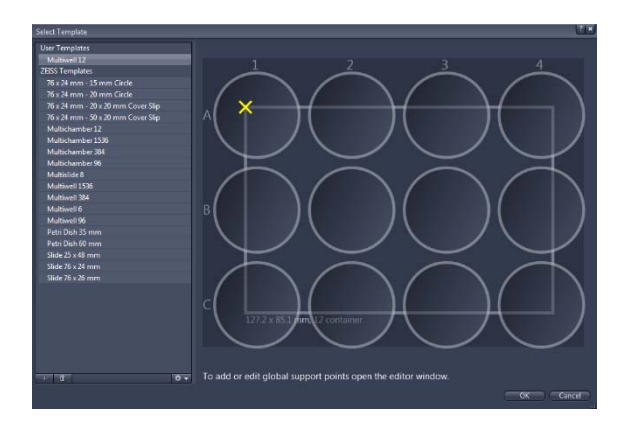

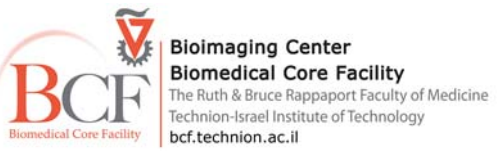

להגדרת צלחת חדשה יש למלא את ממדי הצלחת השונים עפ"י דרישות בחלון העבודה. בסיום הגדרת סוג הצלחת יש לבצע כיול של שולחן המיקרוסקופ וגבולות הצלחת,

#### <u>דוגמה לכיול Multiwell :</u>

לחץ בחלון Tiles>Sample Carrier על צלמית <u>Calibrate...</u> יש לוודא לפני תחילת הכיול שבחלון

#### כס Locate המצלמה הרצויה מסומנת

ונתיב האור מופנה אל המצלמה (ניתן לשנות את מערך האור מצג המגע במיקרוסקופ או בחלון Light Path בתוכנה).

#### <u>שלב הארה-</u>

בחלון כיול הצלחת וודא נתיב הארה וקבלת תמונה ברורה ומפוקסת של הצלחת. בסיום ומעבר לשלב הבא לחץ Next.

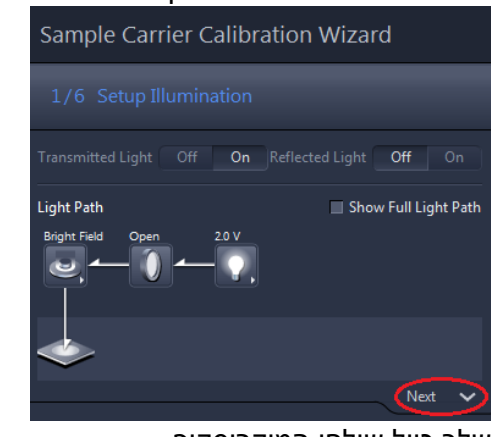

<u>שלב כיול שולחן המיקרוסקופ –</u> בחלון זה בחר באפשרות הכיול האוטומטי- Calibrate וודא שאין דבר המגביל את תנועת השולחן ואשר בהודעת ההתרעה את התחלת כיול השולחן. בסיום התהליך ומעבר לשלב הבא לחץ Next

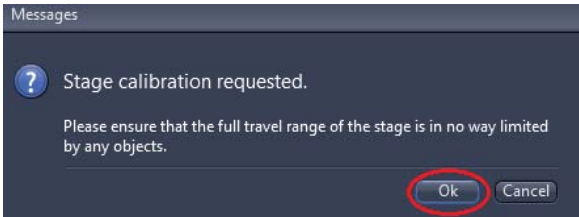

| New Sample Carr | rier Template |                |
|-----------------|---------------|----------------|
|                 | Slide         |                |
| Category        | Slide         | Ð              |
| Size            |               |                |
| Width           | 76.00 mm      | •              |
|                 | 24.00 mm      | •              |
| Container       |               |                |
|                 | No Container  |                |
|                 | 0             |                |
|                 | 0             |                |
| Width           | 0.00 mm       |                |
|                 | 0.00 mm       |                |
|                 |               | Center to Cent |
|                 |               | Center to Cent |
| Container Area  |               |                |
|                 |               |                |
|                 |               |                |
| Reference Point |               |                |
|                 | Center        | -              |
|                 | 38.00 mm      |                |
|                 | 12.00 mm      |                |
|                 |               |                |
|                 |               |                |

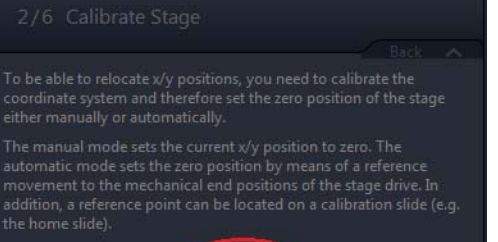

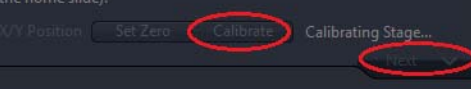

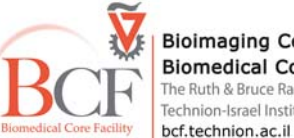

Bioimaging Center Biomedical Core Facility The Ruth & Bruce Rappaport Faculty of Medicine Technion-Israel Institute of Technology bcf.technion.ac.il

p. 22

# <u>שלב בחירת סוג כיול הצלחת –</u> בחר בין האפשרויות הבאות (השיטה המועדפת היא שיטת 7 הנקודות). בסיום ומעבר לשלב הבא לחץ Next.

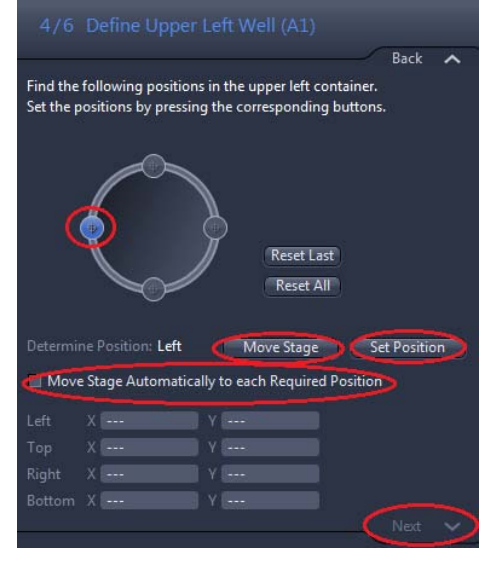

# 3/6 Select Calibration Method Back Please select the method how the sample carrier will be calibrated. Depending on the selected method, different calibration wizard pages will be shown. Search Well Edges (7 Points) Search Well Center Points (3 Points) Search Kell Search Bedges of one Single Well (4 Points) Search Reference Point (1 Point)

## <u>– שלב הגדרת בארית שמאלית עליונה</u>

עבור בעזרת הג'ויסטיק אל הבארית השמאלית העליונה ומקם בעזרת תמונת ה- Live בתוכנה את מרכז גבול הבארית השמאלי. לאישור לחץ על הסימון בדיאגרמה או על צלמית

Set Position למעבר לנקודה הבאה יש ללחוץ על צלמית Move Stage או לאשר את אפשרות

Move Stage Automatically to each Required Position אפשרות זו תאפשר את מעבר השולחן באופן אוטומטי בין הנקודות השונות, לאחר אישור כל נקודה ללא צורך להעביר את השולחן באופן עצמאי.

שים לב שתנועת השולחן האוטומטית מהירה מאוד ויש לשקול שימוש באפשרות זו על פי אופי הדוגמה.

עבור בין הנקודות השונות בצע תיקון מיקום בעזרת חלון ה- Live עבור כל נקודה ואשר

.Next בסיום שלב זה ומעבר לשלב הבא לחץ

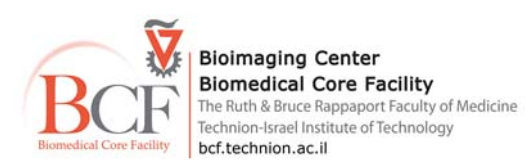

# <u>שלב הגדרת הבארית הימנית העליונה-</u> למעבר לבארית ניתן לזוז ידנית או ללחוץ על צלמית Move Stage (זכור שהתנועה האוטומטית מהירה מאוד ובמקרים מסוימים עלולה להשפיע על הדוגמה). עבור בין הנקודות השונות בצע תיקון מיקום בעזרת חלון ה- Live אשר כל נקודה.

בסיום ומעבר לשלב הבא לחץ Next.

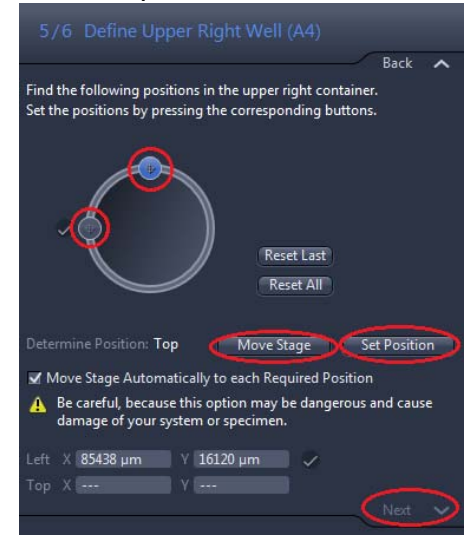

# <u>שלב הגדרת הבארית הימנית התחתונה-</u>

למעבר לבארית ניתן לזוז ידנית או ללחוץ על Move Stage (זכור שהתנועה האוטומטית מהירה מאוד ובמקרים מסוימים עלולה להשפיע על הדוגמה). מקם את הנקודה האחרונה בצע תיקון מיקום בעזרת חלון ה- Live ואשר את הנקודה.

בסיום כיול כל הנקודות השונות לחץ Finish בתחתית החלון.(בכל שלב ניתן לחזור אחורה ע"י לחיצה על צלמית Back או לבטל את התהליך בלחיצה על צלמית Cancel )

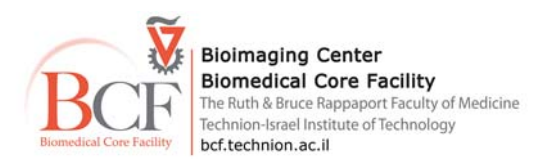

כעת הצלחת מכוילת וניתן לעבור לרכישת Tile מורכב, לחץ על צלמית לפתיחת מכוילת וניתן לעבודה. בעת פתיחת החלון שים לב שהצלחת אותה הגדרת מופיעה בצורה גרפית בחלון הראשי. סמן את הבאריות ( או התאים) עליהם תבצע את הצילום (ע"י לחיצה עכבר שמאל וגרירה, או Ctrl + לחיצה עכבר שמאל על הבארית הרצויה).

בלשונית Tile Region Setupבחר את השיטה בה תעבוד כל הגדרה אותה תבצע בשלב זה תוחל על כל הבאריות שבחרת.

- יצירת ROI בתוך הבארית הרצויה לפי גודלו התוכנה תחלק את השטח למספר ה- tiles.

. הגדרת מספר הטורים והשורות Predefiend

.Create הגדרת אחוז שטח ה- tile בתוך הבארית.ליצירה לחץ Create.

בארית בה הוגדר ניסוי תשנה את צבעה לצהוב בתצוגה.

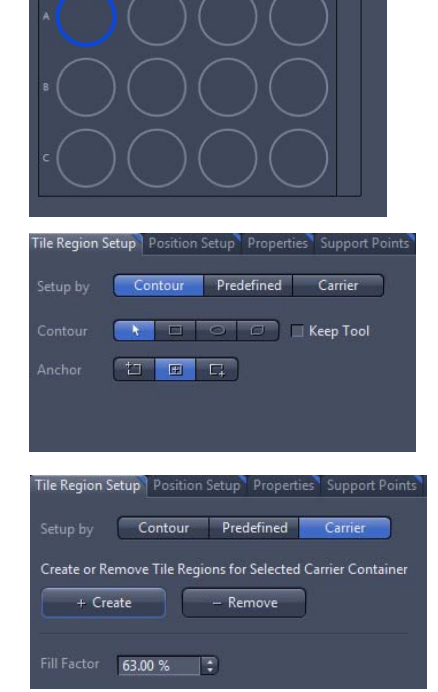

#### <u>יצירת תמונת Preview</u>

קייימת אפשרות לבחון את גודל איזור הצילום בעדשה קטנה ויצירת תמונת Preview עליה ניתן יהיה לבצע תיקונים של איזור הסריקה באחת השיטות שהוגדרו לעיל. צור הגדרת איזור Tile חדש בחלון Tile או פתח והגדר בחלון Advanced Setup בחלון Advanced Setup בחר בחלון Preview scan . במצב עבודה Live פקס את הדוגמה והגדר זמן חשיפה בחלון ערוצי הצבע. לחץ על צלמית Start Preview Scan להתחלת הצילום . בסיום הצילום בחן ושנה עלפי הצורך את מיקום ושטח אזור ה- tile. עבור לעדשה בה אתה מעוניין לצלם,גודל הסריקה ומספר ה- Tile ישתנה באופן רלטיבי בהתאם לעדשה שנבחרה במצב עבודה Live התפקס על הדוגמה ושנה זמן חשיפה בחלון ערוצי הצבע.

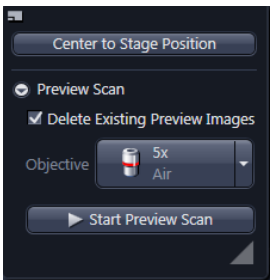

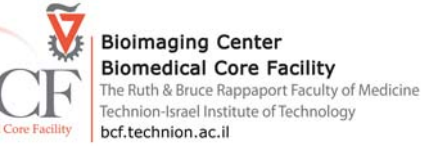

ניתן להגדיר לכל Tile נקודות פוקוס תומכות שעל פיהן התוכנה תשנה את הפוקוס במרחב.

.Advanced Setup בחלון Support Points הכנס ללשונית

ניתן להגדיר נקודת פוקוס אחת במרכז התמונה או מספר נקודות שונות על פי בחירתך.

במצב עבודה 🔤 בחר את האיזור ב– Tile המסומן בחלון הראשי ופקס את הדוגמה לקביעת הנקודה לחץ על

Set One Support Point into Center Position במקרה והנקודה ממוקמת באמצע איזור ה- Tile.

או על Add Support Point at Current Stage and Focus Position או על

במקרה בו אינך מוצא את מיקומך (את חלון ה – Live) בדיאגרמת הצלחת או הדוגמה בחלון הראשי לחץ Center to Stage Postion והאיזור בו אתה ממוקם ימורכז בדיאגרמה.

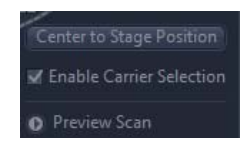

לאחר קביעת הנקודות השונות נוצרת רשימת נקודות הציון בחלון.Focus Surface

לאישור הנקודות לחץ על צלמית <u>Verify Support Points...</u> עבור בין הנקודות השונות, שנה את הפוקוס. במקרה הצורך ואשר את הנקודות – Set Current Z.

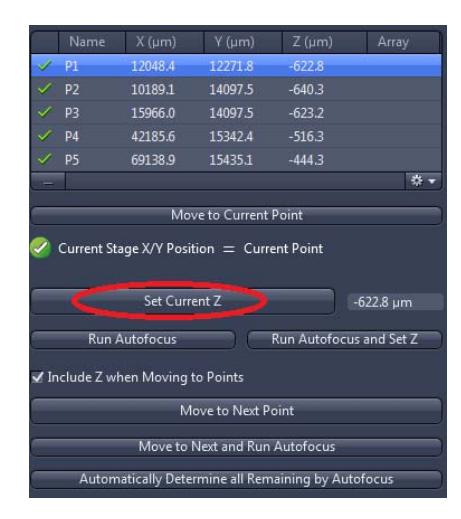

|            | 💲 Set Current X/Y/Z  |    |
|------------|----------------------|----|
|            |                      |    |
|            | 🕄 🤇 Set Current Z    |    |
|            |                      |    |
| ute Suppor | * Rows 2 * Distribut | te |

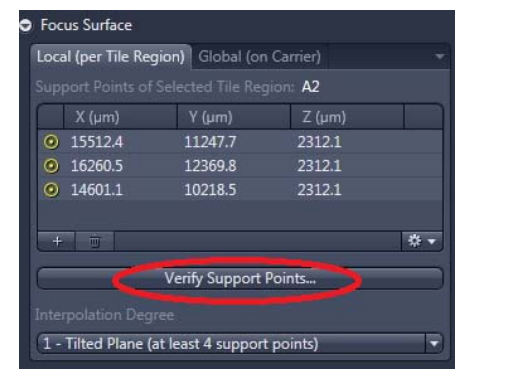

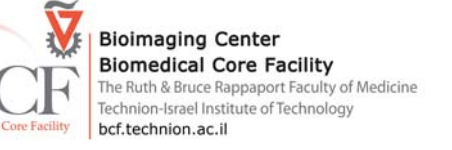

הגדר את שיטת הפוקוס: בחר באפשרות Local Focus Surface הגדר ערוץ עליו יבוצע תהליך הפוקוס, הגדר האם יבוצע אוטופוקוס בידי המערכת לפני צילום או צילום על פי פוקוס הנקודות אותן הגדרת.

| c | Focus Surface                             |
|---|-------------------------------------------|
|   | Determine Z-Position of Support Points by |
|   | Fixed Z-Position                          |
| 1 | Fixed Z-Position                          |
|   | Software Autofocus                        |

במקרה של בחירה באפשרות האוטופוקוס ניתן לאפשר למערכת לשנות את הפוקוס של הנקודות ברשימה על פי החלטת המערכת.

| S Focus suategy                                                                            | 🗸 Show All 📓 |
|--------------------------------------------------------------------------------------------|--------------|
| Local Focus Surface                                                                        |              |
| Reference Channel                                                                          |              |
|                                                                                            | Offset (µm)  |
| V TL BF                                                                                    | 0            |
| Focus surrace                                                                              |              |
| Determine Z-Position of Support F                                                          |              |
| Determine Z-Position of Support F<br>Software Autofocus                                    | Points by    |
| Determine Z-Position of Support F<br>Software Autofocus<br>VIpdate Z Position in the Suppo | Points by    |

יש לעבור על הפרמטרים בלשונית Optionsבחלון Tile לשנות במידת הצורך ליצירת צילום Tileבצורה מיטבית מומלץ לבחור בפרמטרים הבאים:

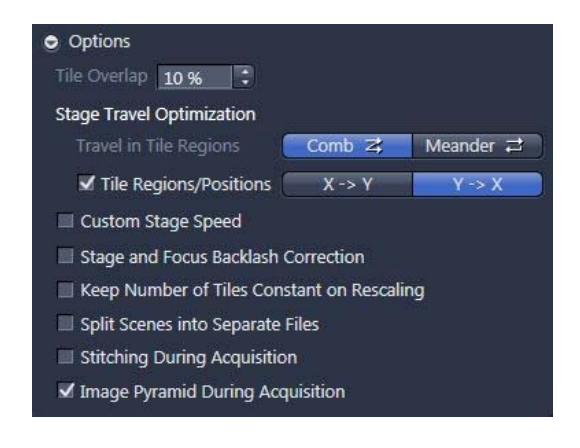

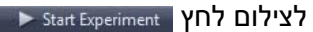

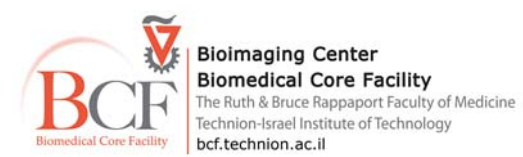

| W All      | ניתן לבצע Stitching לתמונות ה- Tile-                                                        |
|------------|---------------------------------------------------------------------------------------------|
|            | עבור למרחב העבודה Processing בחר Stitching > בחר Stitching בחר אבודה Processing             |
| 2          | * Image Parameters                                                                          |
| р          | לחץ ובחר תמונת Inputבחר באפשרות New Output , סמן Fuse Tiles ובמקרה של תמונת ransmited Light |
|            | בלבד בחר גם באפשרות –                                                                       |
| _ <u>1</u> | Correct Shading                                                                             |
|            | . Apply לביצוע לחץ א                                                                        |
| ñ          | יש לבצע שמירה של הקובץ שנוצר לחץ על 間 בחלקה הימני של התוכנה (ניהול הקבצים).                 |

| Parameters                             |                     |            | SUDW All |
|----------------------------------------|---------------------|------------|----------|
|                                        |                     | New Output | >        |
| Fuse Tiles                             |                     |            |          |
| Correct Shading                        | Automatic           |            | -        |
| <ul> <li>Select dimension r</li> </ul> | eference for stitcl | hing       |          |
|                                        |                     |            | 0        |
|                                        |                     |            |          |
| All by reference                       |                     |            | idually  |
| EGFP DAPI                              |                     |            | ۲        |
| Parameters                             |                     |            |          |
| Edge Detector                          |                     | No         |          |
| Minimal Overlap                        | -0                  |            | 5 % 🗘    |
|                                        | 0                   |            | 10 % 🗘   |
|                                        |                     | Best Op    | timized  |
| Global Optimizer                       |                     | Bes        | t        |
| ら<br>Defaults                          | r<br>Reset          | Rec        | lo       |

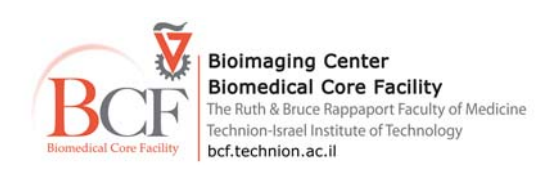

#### Positions -

באפשרות זו ניתן לבחור עבודה ללא/עם הגדרה וכיול סוג הצלחת / תכשיר.

#### <u>ללא הגדרה וכיול</u>-

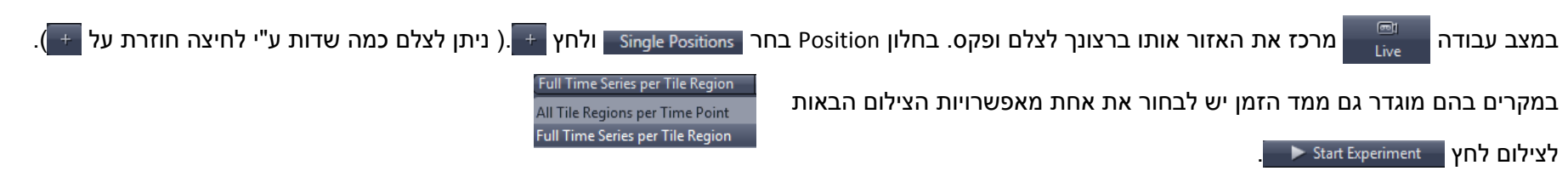

במעבר לבארית נוספת ואו תכשיר אחר מחק את נקודות הציון לפני רכישה נוספת.- לחץ 💷.

## <u>הגדרת צלחת וכיול –</u>

להגדרת סוג הצלחת – בחלון Sample Carrier לחץ על צלמית Select. יש להגדיר את הצלחת על פי ההוראות המופיעות בסעיף Tile ).

בסיום תהליך ההגדרה בחר בחלון positions מיום לב שהצלחת אותה <u>Setup</u> בעת פתיחת החלון שים לב שהצלחת אותה הגדרת מופיעה בצורה גרפית בחלון הראשי.

> סמן את הבאריות ( או התאים) עליהם תבצע את הצילום (ע"י לחיצה עכבר שמאל וגרירה, או Ctrl + לחיצה עכבר שמאל על הבארית הרצויה).

> > בלשונית Postion Setup בחר את השיטה בה תעבוד:

<u>Location – במצב עבודה</u>

בחר בארית בדיאגרמה הקטנה של הצלחת. בחר נקודה בבארית הרצויה, פקס את הנקודה ולחץ

עבור לנקודה הבאה וחזור על אותן פעולות. 🔸

Center to Stage Position במקרה ואינך מוצא את מיקומך בדיאגרמת הצלחת ניתן ללחוץ על

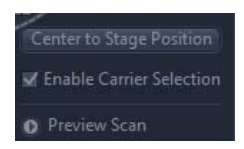

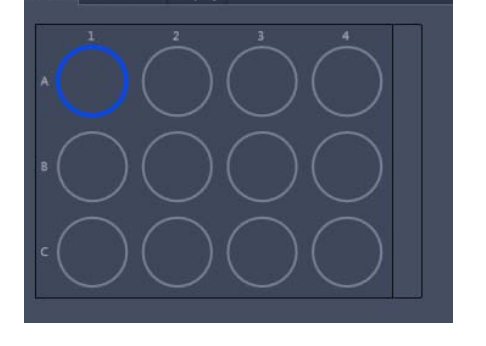

| Tile Region Setup | Position Setup | Properties  | Support Points |
|-------------------|----------------|-------------|----------------|
| Setup by          | Location       | Array       | Carrier        |
|                   | +              | 🔲 Keep Tool |                |
|                   | X Position     | Y Position  |                |
| Current Position  | 10951 µm       | 11229 µm    | +              |

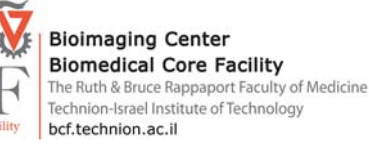

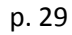

<u>Array –</u> בחירה באפשרות זו תיצור מספר נקודות על פי בחירה באזור שיוגדר (ROI) עם תבנית פיזור שאותה ניתן להגדיר מראש. בחר בארית אחת או יותר בדיאגרמת הצלחת.בחר את מספר הנקודות, בחר את אופן הפיזור והאם הפיזור יהיה רנדומלי. בחר את אחד מכלי יצירת ה- Contour וצייר בעזרתו ROI בבארית.

<u>Carrier</u> – בחירה באפשרות זו תיצור מספר נקודות בבארית ללא הגדרת אזור (ROI) עם תבנית פיזור שאותה ניתן להגדיר מראש. בחר בארית אחת או יותר בדיאגרמת הצלחת.בחר את מספר הנקודות, בחר את אופן הפיזור והאם הפיזור יהיה רנדומלי.ליצירת הנקודות לחץ <u>Create</u> + Create

| Tile Region Setup | Position Setup    | Properties   | Support Points    |    |
|-------------------|-------------------|--------------|-------------------|----|
|                   | Location          | Array        | Carrier           |    |
| Create or Remov   | e Position Arrays | for Selected | Carrier Container |    |
| + Create          | - Re              | move         |                   |    |
|                   | 7 :               |              |                   |    |
|                   | Center            | None         | Edge              | om |

| ile Region Setup | Position Setup | Properties | Support Points |   |
|------------------|----------------|------------|----------------|---|
| Setup by         | Location       | Array      | Carrier        |   |
| Contour          |                | 🔿 🗆 Kee    | p Tool         |   |
| Number           | 7              |            |                |   |
|                  | 1)<br>Center   | None       | Edge Randon    | • |

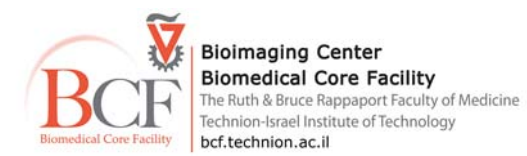

# לאחר קביעת הנקודות השונות נוצרת רשימת נקודות הציון בחלון.Postions

לאישור הנקודות לחץ על צלמית Verify Positions . בחלון במצב עבודה 📖 עבור בין הנקודות השונות, שנה את Live

הפוקוס. במקרה הצורך. אשר את הנקודות – Set Current Z.

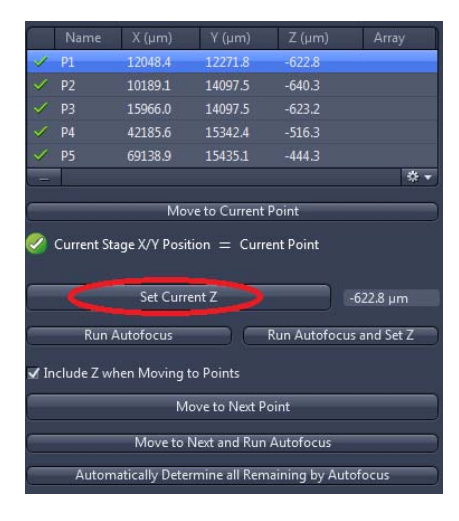

| Positions |    |            |         |             |            |
|-----------|----|------------|---------|-------------|------------|
|           |    | X Position |         |             |            |
|           |    | 12048 µm   | 12272   | μm          | +          |
|           |    |            |         |             |            |
| Single    | Po | sitions    | P       | osition Arr | ays        |
| Name      |    | Category   | X (µm)  | Y (µm)      | Z (µm)     |
| V P1 ·    | ÷  | Default    | 12048.4 | 12271.8     | -622.8     |
| 🔽 P2 🚽    | ÷  | Default    | 10189.1 | 14097.5     | -640.3     |
| 🔽 P3 🐳    | ÷  | Default    | 15966.0 | 14097.5     | -623.2     |
| 🗸 P4 🐳    | ÷  | Default    | 42185.6 | 15342.4     | -516.3     |
| ✓ P5 ·    | ÷  | Default    | 69138.9 | 15435.1     | -444.3     |
| × ^ ī     | Ì  |            |         |             | <b>*</b> ₹ |
|           |    | Verify Po  |         |             |            |

ניתן לשנות את הקורדינטות של כל נקודה (XYZ ) ע"י לחיצה בעכבר ימין על הנקודה בחלון Positions ובחירת האפשרות המתאימה.

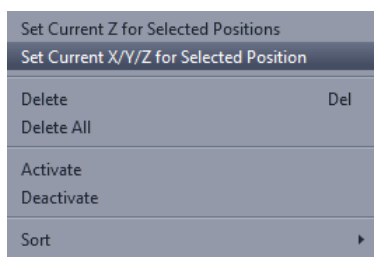

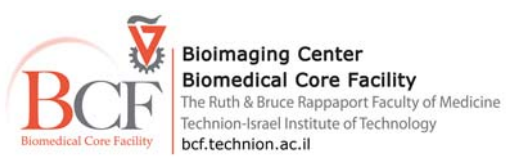

#### <u>הגדר את שיטת הפוקוס:</u>

בחר באפשרות Local Focus Surface הגדר ערוץ עליו יבוצע תהליך הפוקוס, הגדר האם יבוצע אוטופוקוס בידי המערכת לפני כל צילום או צילום על פי הפוקוס המוחלט של הנקודות אותו הגדרת.

|   | Focus Surface                             |  |
|---|-------------------------------------------|--|
|   | Datamina 7-Desition of Support Doints by  |  |
|   | Determine 2-Position of Support Points by |  |
|   | Fixed Z-Position                          |  |
| ł | Fixed Z-Position                          |  |
|   | Software Autofocus                        |  |

במקרה של בחירה באפשרות אוטופוקוס ניתן לאפשר למערכת לשנות את פוקוס הנקודות ברשימה על פי החלטת המערכת.

► Start Experiment לצילום לחץ

בסיום הצילום נוצר קוב<u>ץ המכיל א</u>ת כל הנקודות יחדיו. כדי לפצל את הקובץ לנקודות השונות.

Split Scenes (Write files) < Utilities בחר. Processing עבור למרחב העבודה

בחלון image Parameters בחר את הקובץ (Input).

\*

בחלון Parameters בחר את יעד השמירה,סמן אפשרות Include Scene Information in Genearated File Name.

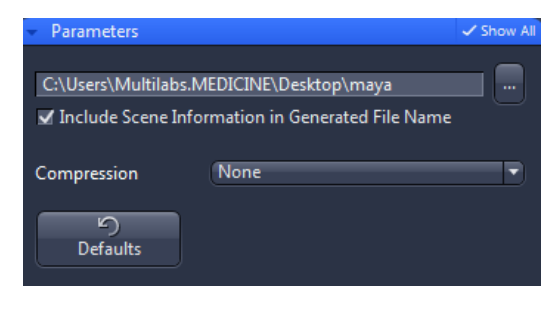

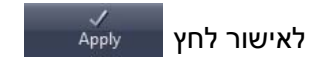

| Focus     | Strategy                                                           | 🗸 Show All 🛛 📓                              |
|-----------|--------------------------------------------------------------------|---------------------------------------------|
| Local Foc | us Surface                                                         | · ·                                         |
| 👳 Refere  | nce Channel                                                        |                                             |
| N         |                                                                    | Offset (µm)                                 |
| / π       | BF                                                                 | 0                                           |
| Focus     | Surface                                                            |                                             |
|           | ne Z-Position of Support Point                                     |                                             |
| Softwa    | re Autofocus                                                       | ÷                                           |
| 🗹 Upda    | te Z Position in the Support Po                                    | oints/Positions List                        |
| Δ         | The z position of existing supp<br>positions will be overwritten w | ort points and/or<br>ith the new value from |

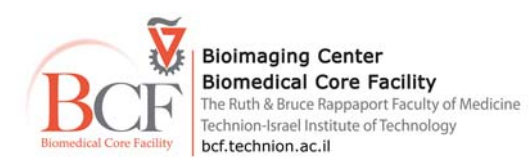